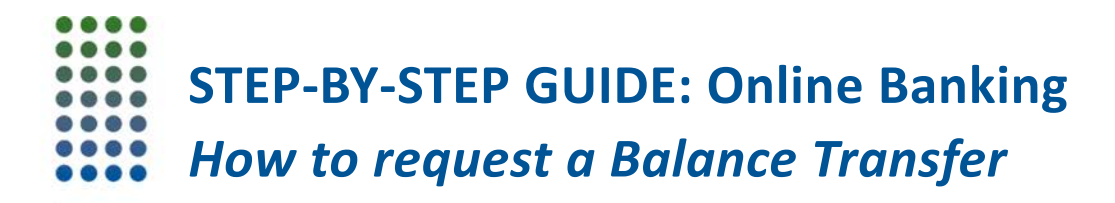

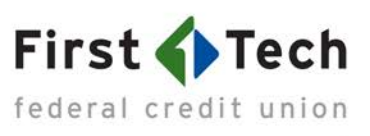

### • <u>Step 1</u>: Locate your card

Log in to Online Banking and click on the MANAGE CARDS widget in the menu on the left. If you don't see the MANAGE CARDS widget, you can find it by clicking the MORE option. Next, locate the card you want to use for the transfer by referring to the last four digits of the card. To access that card's features, simply click on the image of the card.

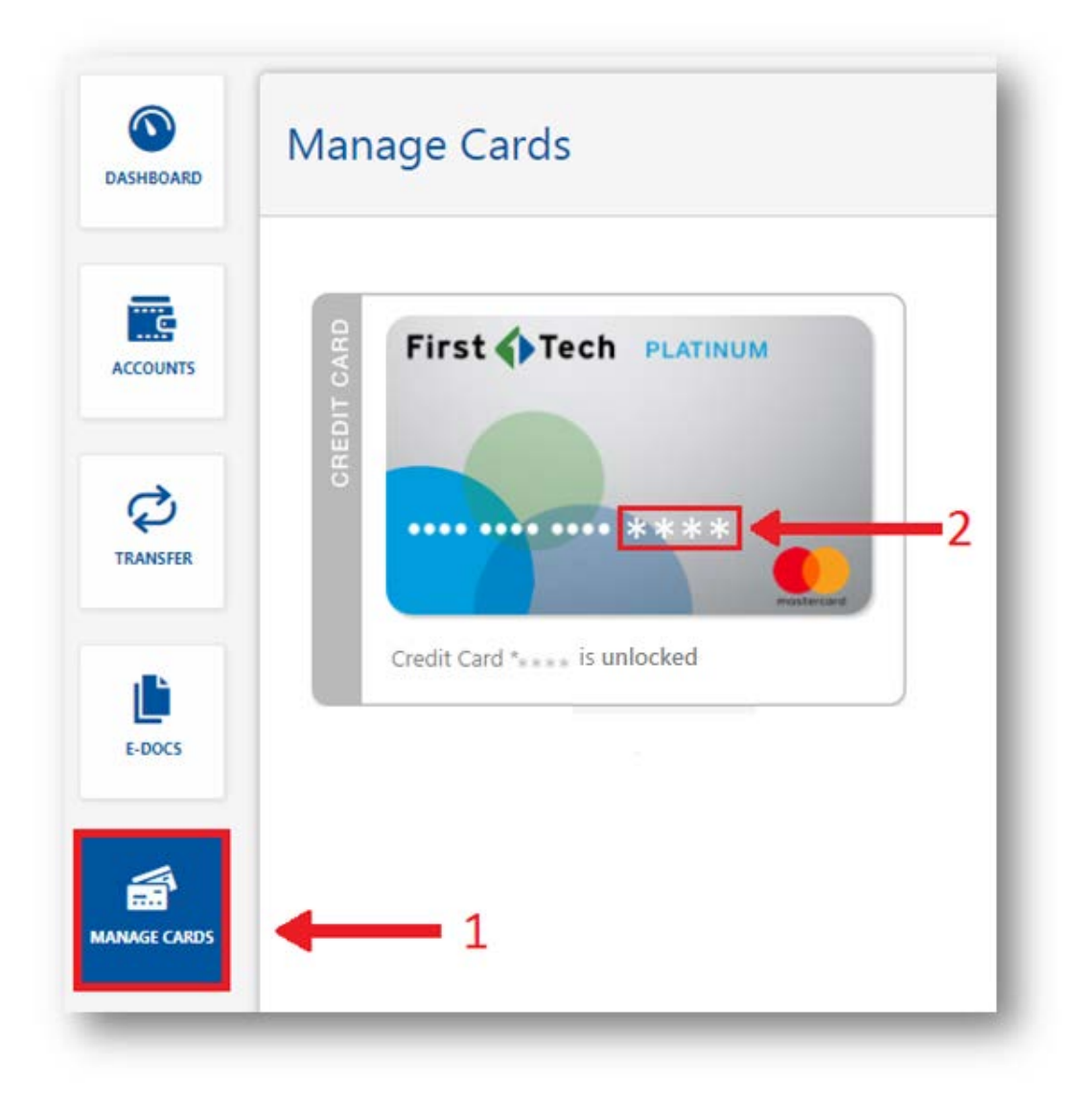

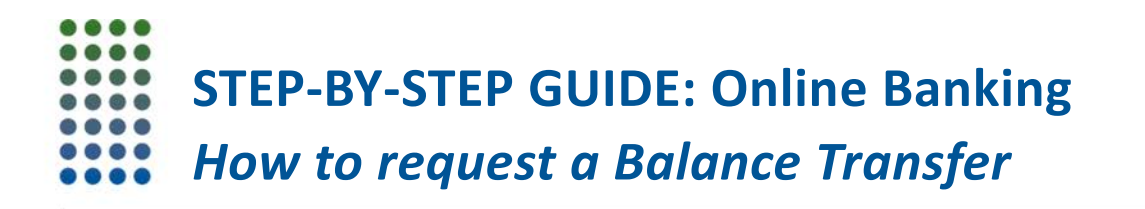

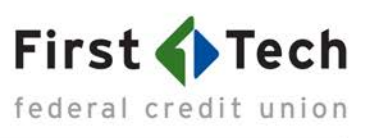

### • <u>Step 2</u>: Navigate to Balance Transfer menu

Under your card's settings, there is a tab labeled Balance Transfer. Click the arrow on the right to open the dropdown menu.

|            |                               | Nickname<br>Available Credit<br>Statement balance | \$20.0<br>Current Balar | O      |
|------------|-------------------------------|---------------------------------------------------|-------------------------|--------|
| INSFER     | 5<br>••••• ****               | Payment Due Date<br>Minimum Payment Due           | Usage                   | 0%     |
| L<br>-DOCS | Credit Card ***** is unlocked |                                                   | Past Due Amount         | \$0.00 |
| E CARDS    | Lock or Unlock Your Card      |                                                   |                         | >      |
|            | Balance Transfer              |                                                   |                         | >      |
| RE         | Travel Notifications          |                                                   |                         | >      |

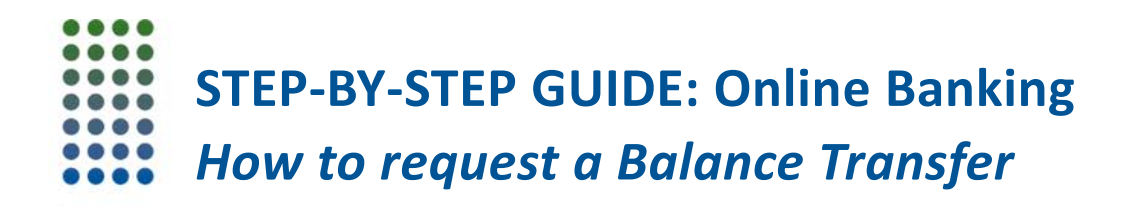

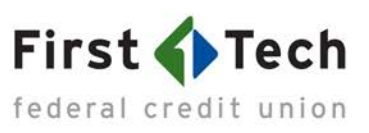

# • <u>Step 3</u>: Enter Account Number

Enter the account number for the non-First Tech account.

|   | Total Available Credit: \$8,821.00                                                                                                    |                                                                                                    |  |
|---|----------------------------------------------------------------------------------------------------|----------------------------------------------------------------------------------------------------|--|
| 1 | Transfer a Balance FROM a Non-First Tech Account                                                                                               |                                                                                                    |  |
|   | Enter your credit card or loan number                                                                                                    | Got a high interest rate on a loan or credit card at another financial institution? Consolidate all your credit card payments                                                                      |  |
|   | *Balance transfers can be processed to another credit card or loan.<br>Please note transfers to checking or savings account are not available. | and manage them all in one place. Submit a request in Onl<br>or Mobile Banking to transfer your balance over to First Teo<br>and our lower APR and zero balance transfer fee will save y<br>money. |  |
|   | Transfer Amount                                                                                                    | Questions? Check out our Manage Cards resource page<br>If you need to cancel a recently submitted balance                                                                                          |  |
| 3 | Lending Institution                                                                                                    | transfer, please call us at 855.855.8805.                                                                                                    |  |
|   |                                                                                                    | Cancel Submit                                                                                                    |  |

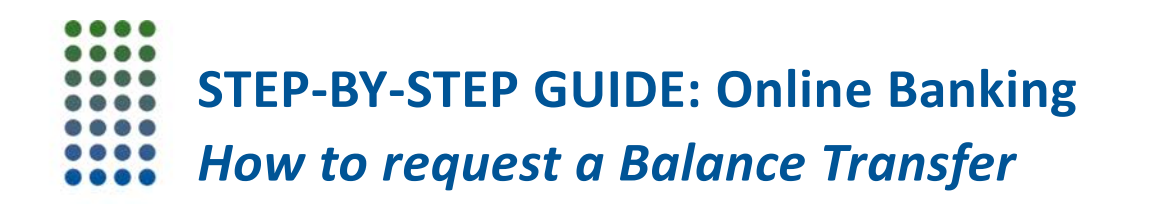

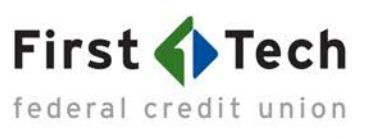

### • <u>Step 4</u>: Enter Transfer Amount

Input how much money you'd like to transfer from the external account to your First Tech credit card.

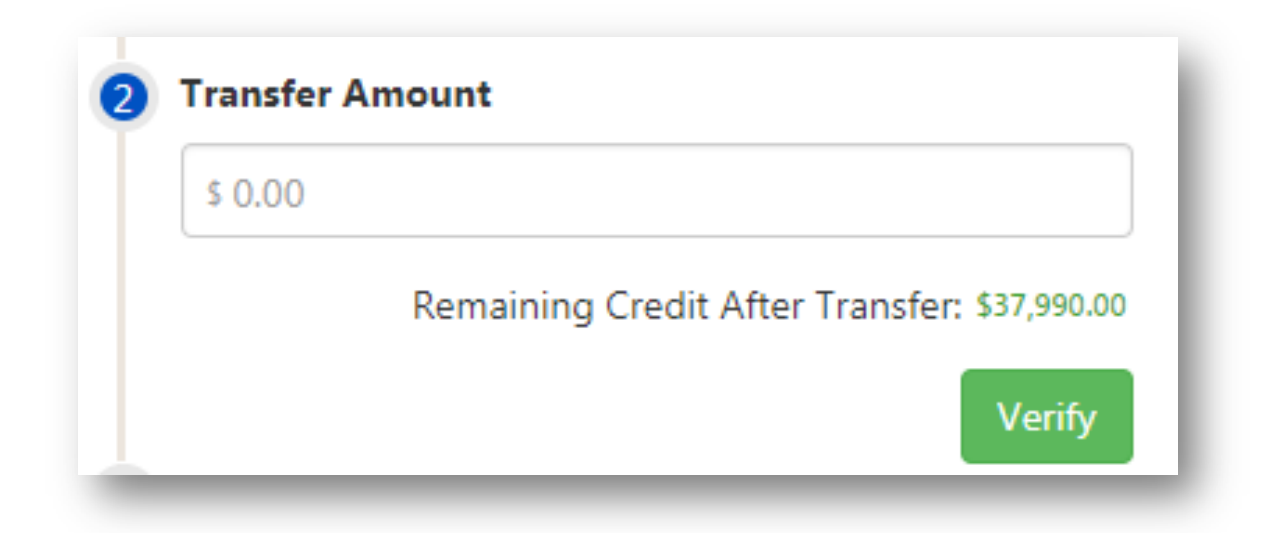

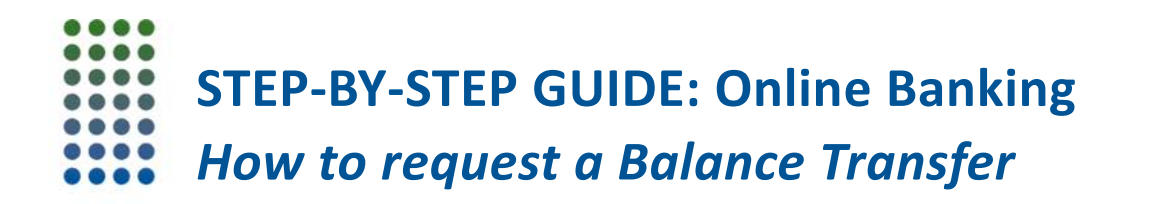

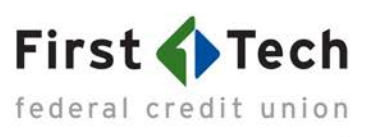

# • <u>Step 5</u>: Enter Lender Information

Enter the other lender's name and address, which can be found on your statement.

| ender Name            |         |
|-----------------------|---------|
| Non First Tech Lender |         |
| ender Address         |         |
| 12345 Test Street     |         |
| San Jose CA           | • 95192 |
|                       | Verify  |

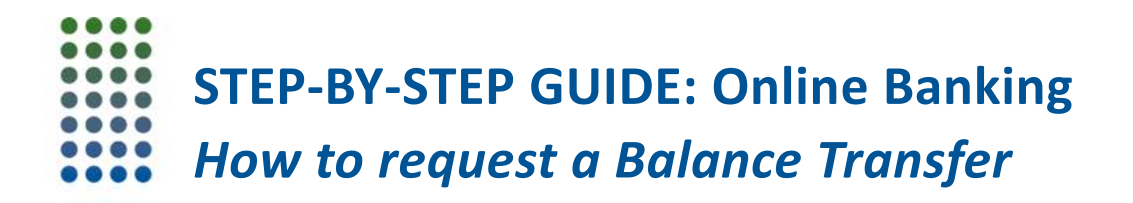

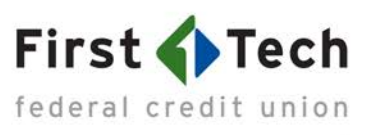

### • <u>Step 6</u>: Accept Terms and Conditions

You will be prompted with a pop-up to accept Terms and Conditions (T&C) for the Balance Transfer. To agree, type your name and click Accept.

| Balance Transfer Terms                                                                                                    | & Conditions                                                                               | ~                                                        |
|----------------------------------------------------------------------------------------------------|--------------------------------------------------------------------------------------------|----------------------------------------------------------|
| Balance transfers are subject to the terms and condi<br>Account Opening Disclosure and/or promotional of                                                                                                    | tions as previously dis<br>fer (if applicable) made                                        | closed in your<br>e to you. A<br>e credit your           |
| balance transfer may not be approved if you do not<br>account is past due, charged off or closed, you have<br>Balance transfers do not accrue Reward points and r<br>Tech account. Until your transferred balance posts t<br>need to make at least a minimum payment to your o | filed bankruptcy or w<br>may not be used to pa<br>o your First Tech accou<br>other lender. | e suspect fraud.<br>y another First<br>unt, you may stil |

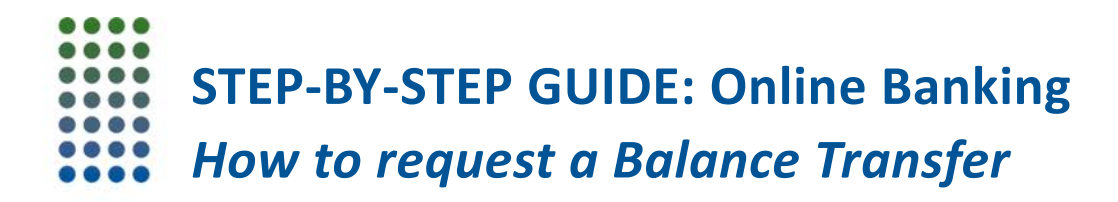

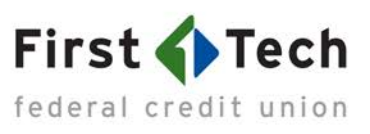

#### • <u>Step 7</u>: Verify information

Once you accept the T&C, verify all of the information you've entered and then click Submit. You'll receive a pop-up message confirming we have received your request and a confirmation email will be sent to your email address on file. A First Tech member representative will reach out if we have additional questions.

| Balance Transfer                                                                             | ×                                                                                                    |
|----------------------------------------------------------------------------------------------|----------------------------------------------------------------------------------------------------|
| Total Available Credit: \$37,990.00                                                          |                                                                                                    |
| ✓ ① Transfer a Balance FROM a Non-First Tech Account<br>************************************ | Consolidate all your credit card payments and manage them<br>all in one place. Submit a request to transfer your balance<br>over to First Tech. and our lower APR and zero balance |
| ✓ ② Transfer Amount<br>\$1.00<br>Remaining Credit After Transfer: \$37,989.00                | transfer fee will save you money.<br>Questions? Check out our commonly asked questions<br>page. Still need help? Call us at 855.855.8805                                           |
| ✓ ③ Lending Institution<br>Lender<br>12345 Test Street<br>San Jose, CA, 95192                | Cancel Submit                                                                                                    |
| ✔ ④ Terms & Conditions                                                                       |                                                                                                    |